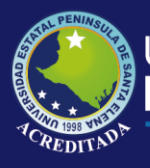

# **Manual de Usuario** Aula Virtual Moodle

Matriculación de estudiante a un curso Rol Docente

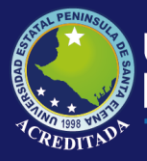

- 1. Ingresamos a la página web de UPSE.
- 2. Accedemos con el usuario y contraseña
- 3. Una vez que ingresamos al sistema, damos clic en el curso que dictaremos.

| Area personal X +                                                                                                   |                                                                   | - 0                                         |
|----------------------------------------------------------------------------------------------------|-------------------------------------------------------------------|---------------------------------------------|
| → C ① No seguro   www.upse.edu.ec/aula_virtual/2019-1/my/                                                           |                                                                   | ☆ 🜍                                         |
| JLA VIRTUAL - 2019-1 Español - Internacional (es) 👻                                                                 | A 🗩                                                               | ) ·                                         |
|                                                                                                    | Pe                                                                | ersonalizar esta página                     |
| Vista general de curso<br>Todos (excepto los ocultos)  INFORMÁTICA<br>ÉTICA PROFESIONAL - 10/1 DIURNO<br>Mostrar 12 | Línea c<br>Línea c<br>O •<br>No hay<br>Naveg:<br>• Área<br>• Inic | le tiempo                                   |
|                                                                                                    | → ras<br>→ Mis<br>> 6<br>10/                                      | s cursos<br>TICA PROFESIONAL -<br>11 DIURNO |

 Abrirá una nueva ventana, en la parte derecha, en el menú ADMINISTRACIÓN, nos dirigimos a la opción USUARIOS, desplegamos el menú y damos clic en USUARIOS MATRICULADOS.

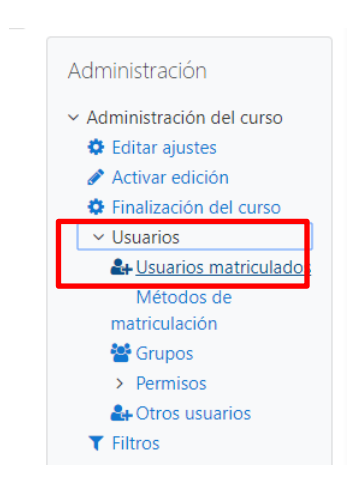

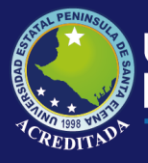

## Universidad Estatal **Península de Santa Elena**

## Tecnologías de la Información y Comunicación Aula Virtual Moodle Matriculación de estudiante a un curso

### 5. En esta pantalla observamos los

estudiantes que se encuentran matriculados en el curso, o se puede mostrar vacía si aún no se ha matriculado ningún estudiante a ese curso.

| 1 54-676-10/1 DIURNO: Participant × +                                                                                                    |                                                                                                    |                                                           |                                                                                                    | - 0 ×                                                      |
|----------------------------------------------------------------------------------------------------|----------------------------------------------------------------------------------------------------|-----------------------------------------------------------|----------------------------------------------------------------------------------------------------|------------------------------------------------------------|
| ← → C ① No seguro   www.up:                                                                                                    | se.edu.ec/aula_virtual/2019-1/user/index.php?                                                                                                    | ?id=447                                                   |                                                                                                    | ☆ 🔮 :                                                      |
| AULA VIRTUAL - 2019-1 Españ                                                                                                    | iol - Internacional (es) 👻                                                                                                    |                                                           | A 9                                                                                                    | ROSA PARRALES PARRALES                                     |
| ÉTICA PROFESI<br>Area personal / Mis cursos / ÉTICA                                                                                                    | ONAL - 10/1 DIUR<br>A PROFESIONAL - 10/1 DIURNO / Particip                                                                                                    | NO                                                        |                                                                                                    |                                                            |
| Navegación<br>< Área personal<br># Inicio del sitio<br>> Páginas del sitio<br>< Mis cursos<br>< ÉTICA PROFESIONAL -<br>10/1 DIURNO<br>< Participantes<br>Bloga de curso<br>Argabericana | Participantes<br>No se aplicaron filtros<br>Buscar palabra clave o seleccionar filtr<br>Número de participantes: 18<br>Nombre Todos A B C D E F<br>Apellido(s) Todos A B C D E | 0 ▼<br>6 H I J K L M N Ñ O P Q<br>F G H I J K L M N Ñ O P | R         S         T         U         V         W         X         Y         2           Q         R         S         T         U         V         W         X         Y         2 | Matricular usuarios                                        |
| ROSA PARRALES<br>PARRALES<br>Insignias                                                                                                    | Seleccionar Nombre * / Apellido(s                                                                                                    | ) Dirección de correo                                     | Roles Grupos                                                                                                    | Último acceso al<br>curso Estatus                          |
| Calificaciones                                                                                                    | ALEX ALFREDO ACC                                                                                                    | OSTA PLUAS alex.acostapluas@upse.edu.e                    | ec ec estudiante No hay                                                                                                    | 52 días 20 horas                                           |
| > Tema 1<br>> Tema 2                                                                                                    | ALEX PATRICIO GON<br>RAMIREZ                                                                                                    | NZALEZ alex.gonzalezramirez@upse.                         | edu.ec Estudiante No hay<br>grupos                                                                                                    | 20 días 9 horas 🗘 🛱                                        |
| 🔳 🔎 🛱 🤤 🛱                                                                                                    | ) 😪 🧿 🗾                                                                                                    |                                                           |                                                                                                    | x <sup>Q</sup> ^ ¶⊃ <i>((</i> ⊄)) ESP 16:49<br>11/7/2019 🖥 |

6. En la parte superior derecha, damos clic en MATRICULAR USUARIOS.

| Participantes                             |   |        |
|-------------------------------------------|---|--------|
| No se aplicaron filtros                   |   | Matric |
| Buscar palabra clave o seleccionar filtro | 7 |        |
| Número de participantes: 18               |   |        |

- 7. Nos aparecerá una ventana donde procedemos a buscar al estudiante a matricular, digitamos el nombre, seleccionamos al estudiante y asignamos el rol **ESTUDIANTE.**
- 8. Damos clic en MATRICULAR USUARIOS.

| nol - Internacional (es) -<br>Matricular usuarios |                                                     | ×            |
|---------------------------------------------------|-----------------------------------------------------|--------------|
| Opciones de ma                                    | triculación                                         |              |
| A Seleccionar usuarios                            | × PETERS ANTONIO BORBOR BALON pedro.borborbalon@ups | eledulec     |
|                                                   | borbor balon                                        |              |
| Asignar rol                                       | Estudiante 🗢                                        |              |
| Ver más                                           |                                                     |              |
|                                                   | Matricular usuar                                    | ios Cancelar |

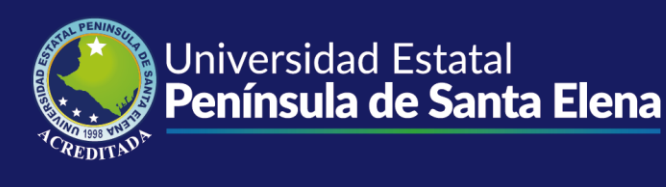

#### 9. Verificamos que se ha matriculado al estudiante.

| Navegación<br>< Área personal<br># Inicio del sitio<br>> Páginas del sitio<br>< Mis cursos<br>< ÉTICA PROFESIONAL -<br>10/f DUIRNO | Participantes<br>No se aplicaron filtros<br>Buscar palabra clave o seleccionar filtro<br>Número de participantes: 1                                                                                                    | 7                                          |                 |                  |                              | Matricular usu      | Jarios   |
|----------------------------------------------------------------------------------------------------|----------------------------------------------------------------------------------------------------|--------------------------------------------|-----------------|------------------|------------------------------|---------------------|----------|
| Participantes     Blogs de curso     Anotaciones     ROSA PARRALES                                                                 | Nombre         Todos         A         B         C         D         E         F         G         H           Apellido(s)         Todos         A         B         C         D         E         F         G         H | I J K L M N Ñ O P Q<br>H I J K L M N Ñ O P | R S T U         | x w v u          | Restablece<br>x y z<br>x y z | r preferencias d    | le tabla |
| PARRALES                                                                                                    | Solossionar Nombro 🚖 / Apollido(s)                                                                                                    | Dirección de corree                        | Polor           | Grupos           | Último acceso a              | Estatus             |          |
| Competencias                                                                                                    |                                                                                                    | -                                          | -               | -                | -                            |                     |          |
| <ul> <li>Calificaciones</li> <li>General</li> <li>Tema 1</li> </ul>                                                                | PETERS ANTONIO BORBOR     BALON                                                                                                    | pedro.borborbalon@upse.edu.ee              | Estudiante<br>🖋 | No hay<br>grupos | Nunca                        | Activo 3            | •        |
| > Tema 2<br>> Tema 3<br>> Tema 4                                                                                                   | Seleccionar todos No seleccionar ninguno                                                                                                    | Con los usuarios seleccionados             | Elegir          |                  |                              | ¢<br>Matricular usi | uarios   |

**10.** Si por equivocación hemos agregado a un estudiante que no era, nos dirigimos a la parte derecha en la parte **ESTATUS**, y damos clic en el ícono eliminar para dar de baja al estudiante.

| Estudiante<br>🖋 | No hay<br>grupos | Nunca | Activo 3 🌣  |
|-----------------|------------------|-------|-------------|
|                 |                  |       | Dar de baja |

**11.** Aparecerá un mensaje que pedirá confirmar la eliminación del estudiante. Damos clic en **DAR DE BAJA.** 

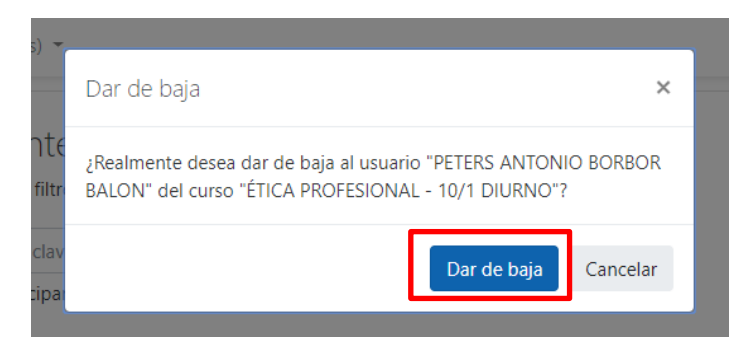

- **12.** Hemos eliminado al estudiante.
- 13. Para agregar otros estudiantes, debemos realizar el mismo proceso.